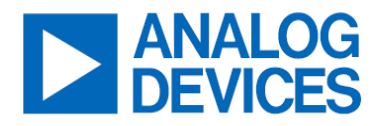

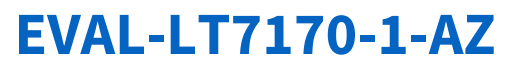

20A, 16V Dual-Phase Silent Switcher Step-Down Regulator with Digital Power System Management

#### **General Description**

Evaluation kit EVAL-LT7170-1-AZ is a dual-phase singleoutput monolithic DC/DC synchronous step-down regulator with a 2.9V or 1.5V with EXTV<sub>CC</sub> to 16V input range featuring LT®7170-1. The output can supply 20A continuous load current. The Silent Switcher® regulator structure is incorporated into the LT7170-1 to minimize EMI and reduce PCB layout sensitivity. It also integrates digital power system management functionality, allowing for programmability and telemetry with a PMBus/I<sup>2</sup>C compliant serial interface. Refer to the LT7170-1 data sheet for more detailed information.

The EVAL-LT7170-1-AZ evaluation board is designed for 1.0V output with a switching frequency set at 1MHz. The controlled on-time valley current-mode control with 25ns typical minimum on-time enables a high switching frequency at a low output voltage with excellent transient response in a small overall solution size.

The EVAL-LT7170-1-AZ has EMI filters installed for improved conducted and radiated EMI performances, which are shown in *Figure 5*. The red lines in Figure 5 are CISPR32 limit for industrial application requirement. The figure shows that the circuit passes the test with a wide margin.

The EVAL-LT7170-1-AZ powers up to default settings and produces power based on the NVM configuration without the need for any serial bus communication. This allows easy evaluation of the DC/DC converter. To fully explore the power system management features of the part, download the GUI software LTpowerPlay® onto the PC and use ADI's I<sup>2</sup>C/SMBus/PMBus dongle DC1613A to connect to the board. LTpowerPlay allows the user to reconfigure the part on the fly, and store the configuration in NVM, view telemetry of voltage, current, temperature, and fault status. The NVM can be programmed up to three times.

#### **GUI Download**

The software can be downloaded from LTpowerPlay.

The LT7170-1 data sheet gives a complete description of the part, operation, and application information. The data sheet must be read in conjunction with this demo manual for EVAL-LT7170-1-AZ.

For more details and instructions of the LTpowerPlay, refer to LTpowerPlay GUI for the LT7170-1 Quick Start Guide.

| PARAMETER                            | SYMBOL           | CONDITIONS                                    | MIN   | TYP  | MAX   | UNITS |
|--------------------------------------|------------------|-----------------------------------------------|-------|------|-------|-------|
| Input Voltage Range                  | V <sub>IN</sub>  |                                               | 2.9*  |      | 16    | V     |
| Default Output Voltage               | V <sub>OUT</sub> |                                               |       | 1.0  |       | V     |
| Maximum Continuous<br>Output Current | lout             |                                               |       | 20   |       | А     |
| Switching Frequency                  | f <sub>SW</sub>  |                                               | 0.925 | 1    | 1.075 | MHz   |
| Efficiency                           | Eff              | V <sub>IN</sub> = 12V, I <sub>OUT</sub> = 10A |       | 87.6 |       | %     |

#### 

\* The minimum V<sub>IN</sub> is limited by U3 (LTC4413) that provides RUN and VPULLUP signal. LT7170-1 is capable of minimum V<sub>IN</sub> of 1.5V with separate  $3V \le EXTV_{CC} \le 5.5V$ . For more details, refer to the <u>LT7170-1 data sheet</u>.

Rev. A

**DOCUMENT FEEDBACK** 

#### **Quick Start Procedure**

The EVAL-LT7170-1-AZ is easy to set up to evaluate the performance of the LT7170-1. See <u>Figure 1</u> for proper measurement equipment setup, and follow the procedure below:

**NOTE:** When measuring the input or output voltage ripple, care must be taken to avoid a long ground lead on the oscilloscope probe. See *Figure 2* for the proper scope technique.

- 1. Set an input power supply that is capable of 16V/10A. Then turn off the supply.
- 2. With power off, connect the supply to the input terminals VEMI and GND. Set the default jumper position: SW1: ON.
- 3. Turn on the power at the input.

NOTE: Make sure that the input voltage never exceeds 16V.

- 4. Check for the proper output voltages of 1.0V ±0.25% (0.997V~1.003V). Turn off the power at the input.
- 5. Once the proper output voltage is established, connect variable loads capable of sinking 20A at 1.0V to the output terminals V<sub>OUT</sub> and GND. Set the current to 0A.
  - a. If efficiency measurements are desired, ammeters can be put in series with the output load to measure the EVAL-LT7170-1-AZ's output current and in series with the power supply to measure the input current.
  - b. Voltmeters can be placed across the output terminals (VSENSE+, VSENSE-) to get accurate output voltage measurements.
  - c. Voltmeters can be placed across the input terminals (VIN\_SENSE, GND) to get accurate input voltage measurements.
  - d. To achieve the best efficiency and accuracy, remove R11/R16 and populate R21/R22 only on the bottom layer of the board.
- 6. Turn on the power at the input.

**NOTE:** If there is no output, temporarily disconnect the load to make sure that the load is not set too high.

- 7. Once the proper output voltages are established again, adjust the load and/or input within the operating range and observe the output voltage regulation, ripple voltage, efficiency, and other desired parameters.
- 8. Connect the dongle and control the output voltages from the GUI. See the LTpowerPlay GUI for the LT7170-1 Quick Start Guide for details.

**NOTE:** When measuring the output or input voltage ripple, do not use the long ground lead on the oscilloscope probe. See *Figure 2* for the proper scope probe technique. Short, stiff leads need to be soldered to the (+) and (-) terminals of an output capacitor. The probe's ground ring needs to touch the (-) lead, and the probe tip needs to touch the (+) lead.

#### Connecting a PC to EVAL-LT7170-1-AZ

Use a PC to reconfigure the power management features of the LT7170-1, such as  $V_{OUT}$ , current limit, switching frequency, OV/UV limits, control loop compensation, temperature fault limits, sequencing parameters, the fault log, fault responses, and other functionalities. The DC1613A dongle may be plugged in when a  $V_{IN}$  is present. *Figure 3* shows a demo setup of connecting a PC to EVAL-LT7170-1-AZ.

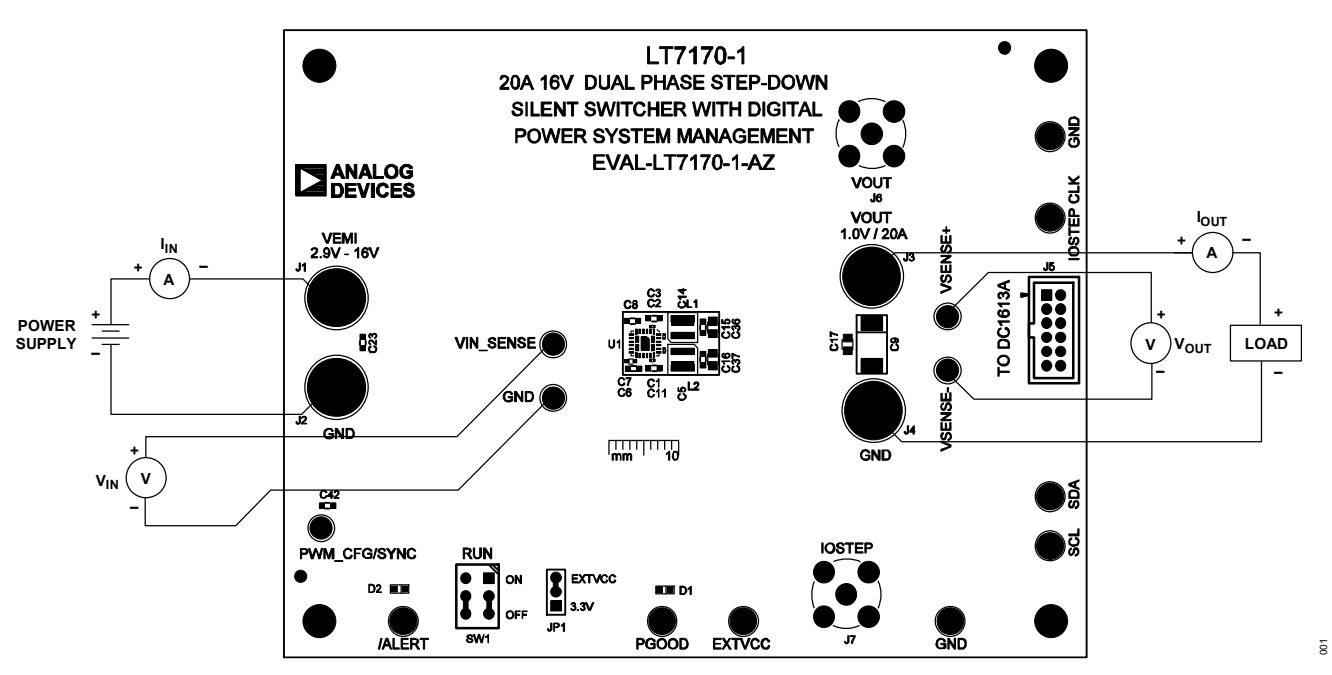

Figure 1. Proper Measurement Equipment Setup

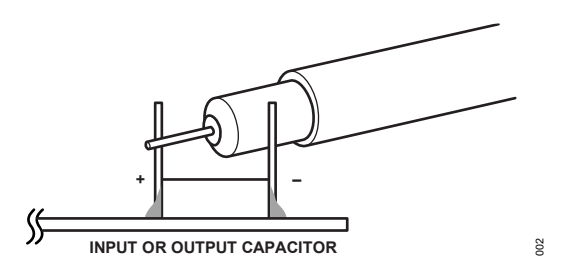

Figure 2. Scope Probe Placement for Measuring Input or Output Voltage Ripple

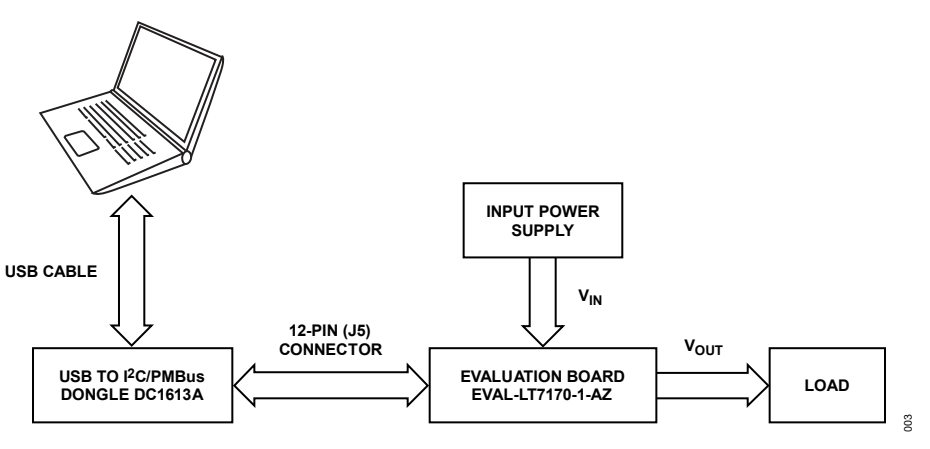

Figure 3. Demo Setup with PC

# EVAL-LT7170-1-AZ

#### **Typical Performance Characteristics**

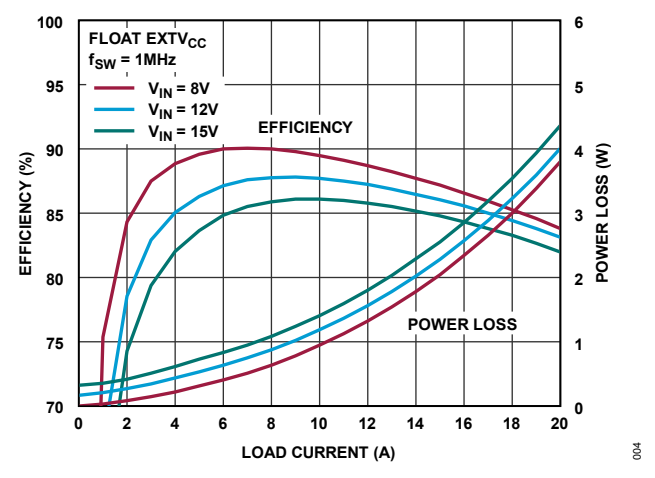

Figure 4. Efficiency vs. Load Current at 1MHz Switching Frequency

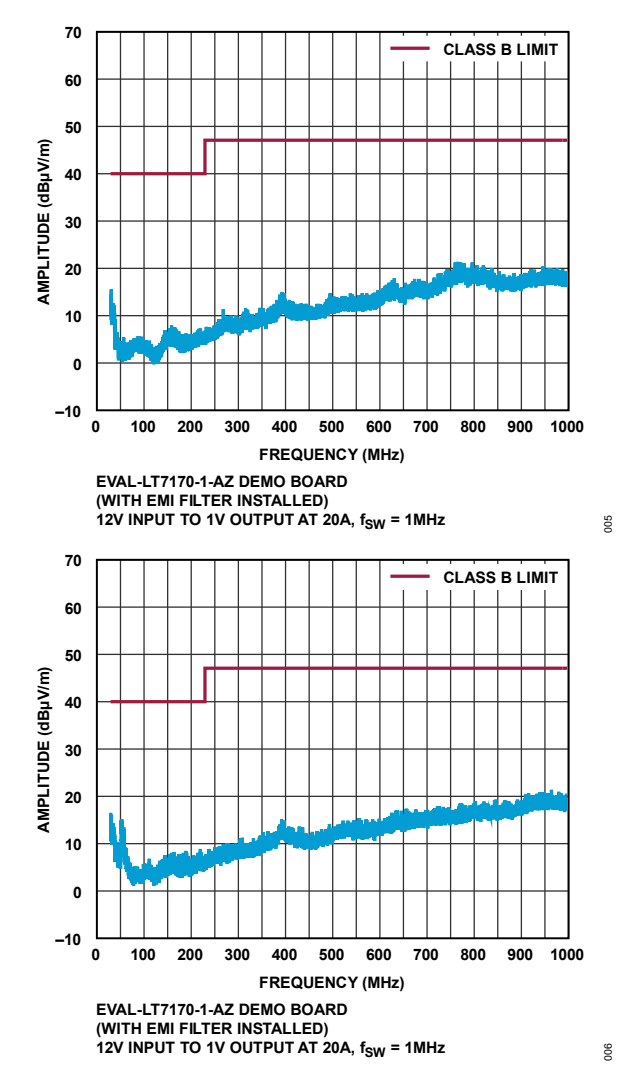

Figure 5. EVAL-LT7170-1-AZ Radiated EMI Performance

#### LTpowerPlay Software GUI

LTpowerPlay is a powerful, Windows<sup>®</sup>-based development environment supporting Analog Devices' Digital Power System Management (DPSM) ICs and µModule<sup>®</sup> regulators. The software supports a variety of different tasks. Use LTpowerPlay to evaluate Analog Devices' ICs by connecting to an evaluation board system. LTpowerPlay can also be used in offline mode (with no hardware present) in order to build a multichip configuration file that can be saved and reloaded at a later time. LTpowerPlay provides unprecedented diagnostic and debug features. It becomes a valuable diagnostic tool during board bring-up to program or tweak the power management scheme in a system or to diagnose power issues when bringing up rails. LTpowerPlay utilizes the DC1613A USB-to-SMBus controller to communicate with one of many potential demo systems or a customer board. The software also provides an automatic update feature to keep the software current with the latest set of device drivers and documentation. The LTpowerPlay software can be downloaded from LTpowerPlay LAnalog Devices.

To access technical support documents for Analog Devices' Digital Power Products, visit the LTpowerPlay Help menu. Online help is also available through LTpowerPlay.

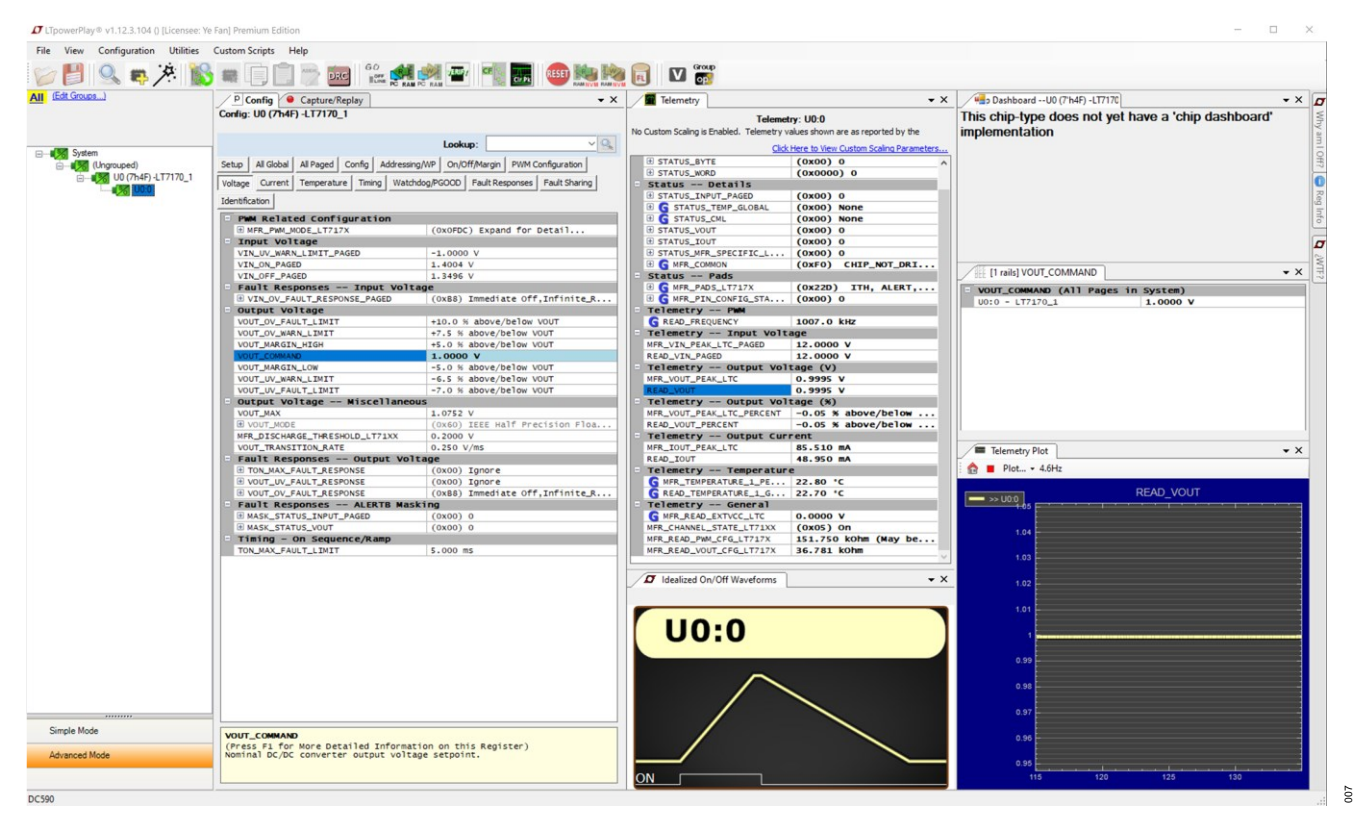

Figure 6. LTpowerPlay Main Interface

#### LTpowerPlay Quick Start Procedure

The following procedure describes how to use LTpowerPlay to monitor and change the settings of LT7170-1.

- 1. Download and install the LTPowerPlay GUI: LTpowerPlay | Analog Devices.
- 2. Launch the LTpowerPlay GUI.

3. The GUI should automatically identify the EVAL-LT7170-1-AZ. The system tree on the left-hand side should look like the image below.

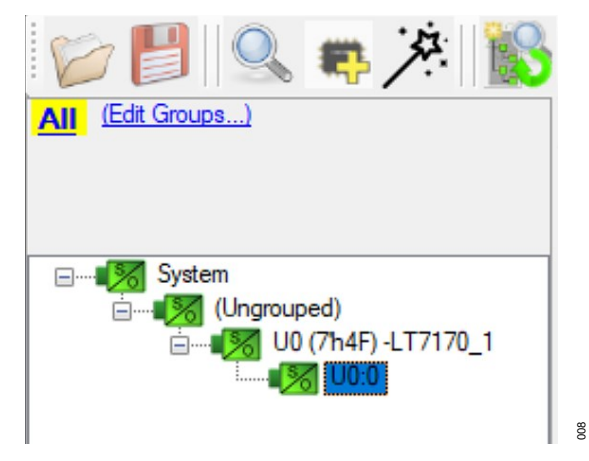

4. A green message box shows for a few seconds in the lower left-hand corner, confirming that LT7170-1 is communicating:

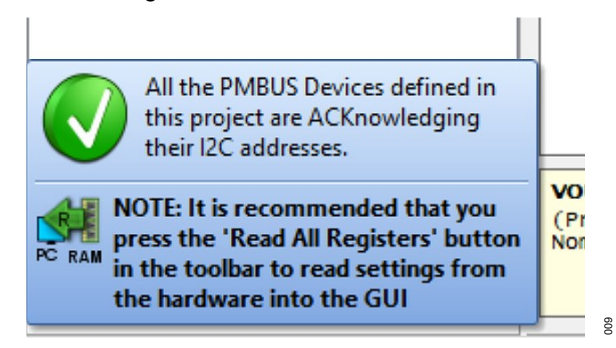

5. In the toolbar, click the **R** (RAM to PC) icon to read the RAM from the LT7170-1. This reads the configuration from the RAM of the LT7170-1 and loads it into the GUI.

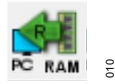

6. To change the output voltage to a different value, like 1.5V, in the **Config** tab, type in 1.5 in the **VOUT\_COMMAND** box under the **Voltage** tab, as shown below.

|                                                                                 | Lookup: 🗸 🗸                           |  |  |  |  |  |
|---------------------------------------------------------------------------------|---------------------------------------|--|--|--|--|--|
| Setup All Global All Paged Config Addressing/WP On/Off/Margin PWM Configuration |                                       |  |  |  |  |  |
| Voltage Current Temperature Timing Watchdo                                      | g/PGOOD Fault Responses Fault Sharing |  |  |  |  |  |
| Identification                                                                  |                                       |  |  |  |  |  |
| PWM Related Configuration                                                       |                                       |  |  |  |  |  |
| MFR_PWM_MODE_LT717X                                                             | (OxOFDC) Expand for Detail            |  |  |  |  |  |
| - Input Voltage                                                                 |                                       |  |  |  |  |  |
| VIN_UV_WARN_LIMIT_PAGED                                                         | -1.0000 V                             |  |  |  |  |  |
| VIN_ON_PAGED                                                                    | 1.4004 V                              |  |  |  |  |  |
| VIN_OFF_PAGED                                                                   | 1.3496 V                              |  |  |  |  |  |
| Fault Responses Input Voltag                                                    | Fault Responses Input Voltage         |  |  |  |  |  |
|                                                                                 |                                       |  |  |  |  |  |
| Output Voltage                                                                  |                                       |  |  |  |  |  |
| VOUT_OV_FAULT_LIMIT                                                             | +10.0 % above/below VOUT              |  |  |  |  |  |
| VOUT_OV_WARN_LIMIT                                                              | +7.5 % above/below VOUT               |  |  |  |  |  |
| VOUT_MARGIN_HIGH                                                                | +5.0 % above/below VOUT               |  |  |  |  |  |
| U VOUT_COMMAND                                                                  | 1.5000 V                              |  |  |  |  |  |
| VOUT_MARGIN_LOW                                                                 | -5.0 % above/below VOUT               |  |  |  |  |  |
| VOUT_UV_WARN_LIMIT                                                              | -6.5 % above/below VOUT               |  |  |  |  |  |
| VOUT_UV_FAULT_LIMIT                                                             | -7.0 % above/below VOUT               |  |  |  |  |  |

7. Then, click the **W** (PC to RAM) icon to write the register values to the LT7170-1. After finishing this step, the output voltage changes to 1.5V.

011

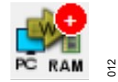

8. If the write is successful, the following message will appear.

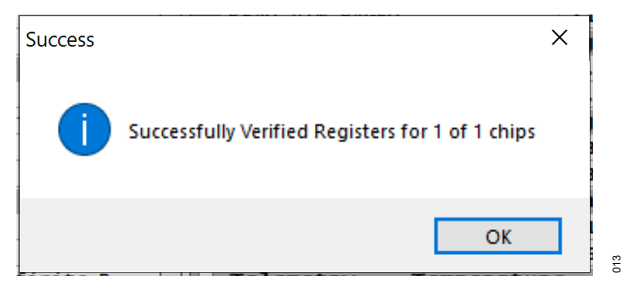

9. To save the changes to NVM in the tool bar, click the RAM to NVM button.

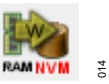

10. Save the evaluation board configuration to a (\*.proj) file. Click the Save icon and save the file with a new name.

### **Bill of Materials**

| ITEM  | QTY      | REFERENCE                       | PART DESCRIPTION                   | MANUFACTURER/PART NUMBER             |
|-------|----------|---------------------------------|------------------------------------|--------------------------------------|
| REQU  | IRED CII | RCUIT COMPONNENTS               | 3                                  |                                      |
| 1     | 4        | C1, C2, C5, C14                 | CAP., 0.1µF, X6S, 25V, 10%, 0201   | TAIYO YUDEN, TMK063C6104KP-F         |
| 2     | 1        | C3                              | CAP., 4.7µF, X6S, 25V, 10%, 0603   | MURATA, GRM188C81E475KE11D           |
| 3     | 2        | C6, C8                          | CAP., 10µF, X6S, 10V, 10%, 0603    | MURATA, ZRB18AC81A106KE01L           |
| 4     | 1        | C7                              | CAP., 1µF, X7S, 10V, 10%, 0402     | MURATA, GRM155C71A105KE11D           |
| 5     | 2        | C15, C16                        | CAP., 10µF, X7S, 4V, 20%, 0603     | TDK, C1608X7S0G106M080AB             |
| 6     | 1        | C19                             | CAP., 1µF, X7S, 10V, 10%, 0402     | MURATA, GCM155C71A105KE38D           |
| 7     | 4        | C17, C29, C36, C37              | CAP., 100µF, X6S, 4V, 20%, 0805    | MURATA, GRM21BC80G107ME15L           |
| 8     | 2        | L1, L2                          | IND., 0.40μH, 22.5A, 32.8mΩ        | COILCRAFT, XGL4030-401MEC            |
| 9     | 1        | U1                              | IC, 20A, 16V REGULATOR, LQFN-24    | ANALOG DEVICES, LT7170RV-<br>1#TRPBF |
| ADDIT |          | VALUATION BOARD                 |                                    |                                      |
| 1     | 1        | C4                              | CAP., 100µF, ALUM, 35V, 20%        | PANASONIC, EEHZK1V101XP              |
| 2     | 0        | C9, C10                         | CAP., OPTION, 7343                 |                                      |
| 3     | 0        | C11                             | CAP., OPTION, 0603                 |                                      |
| 4     | 6        | C12, C13, C22, C24,<br>C30, C33 | CAP., 10µF, X7S, 25V, 10%, 0805    | MURATA, GRM21BC71E106KE11L           |
| 5     | 3        | C18, C20, C21                   | CAP., 4.7µF, X5R, 25V, 10%, 0603   | MURATA, GRM188R61E475KE15D           |
| 7     | 1        | C23                             | CAP., 1µF, X5R, 25V, 10%, 0603     | AVX, 06033D105KAT2A                  |
| 8     | 4        | C25, C26, C27, C28              | CAP., 1µF, X5R, 25V, 10%, 0402     | MURATA, GRM155R61E105KA12D           |
| 9     | 1        | C31                             | CAP., 0.1µF, X7R, 10V, 20%, 0603   | AVX, 0603ZC104MAT2A                  |
| 10    | 3        | C32, C34, C35                   | CAP., 1µF, X7R, 6.3V, 10%, 0402    | MURATA, GRM155R70J105KA12D           |
| 11    | 1        | C38                             | CAP., 1µF, X7R, 50V, 10%, 0603     | AVX, 06035C105KAT2A                  |
| 12    | 2        | C39, C40                        | CAP., 0.01µF, X7R,25V, 10%, 0603   | AVX, 06033C103K4Z2A                  |
| 13    | 1        | C41                             | CAP., 10µF, X7R, 10V, 10%, 0805    | AVX, 0805ZC106KAT2A                  |
| 14    | 1        | C42                             | CAP., 1500pF, X7R, 25V, 10%, 0603  | AVX, 06033C152KAT2A                  |
| 15    | 1        | D1                              | LED, GREEN, DIFFUSED, 0603         | BROADCOM INC., HSMG-C190             |
| 16    | 1        | D2                              | LED, RED, DIFFUSED, 0603           | BROADCOM INC., HSMH-C190             |
| 17    | 1        | FB1                             | FERRITE BEAD, 100Ω@100MHz, 1812    | WURTH ELEKTRONIK, 74279226101        |
| 18    | 1        | L3                              | IND., 0.47μH, 6.8A, 14mΩ           | WURTH ELEKTRONIK, 744373240047       |
| 19    | 1        | Q1                              | MOSFET, N-CH, 25V, 70A, Power-SO8  | NEXPERIA, PSMN5R4-25YLDX             |
| 20    | 1        | Q2                              | MOSFET, N-CH, 60V, 300mA, SOT-23-3 | VISHAY, 2N7002K-T1-GE3               |
| 21    | 4        | R2, R5, R8, R9                  | RES., 10kΩ, 1%, 1/10W, 0603        | VISHAY, CRCW060310K0FKEA             |

| 22       | 2                                   | R3, R12                               | RES., 866Ω, 1%, 1/10W, 0603          | VISHAY, CRCW0603866RFKEA                |  |  |
|----------|-------------------------------------|---------------------------------------|--------------------------------------|-----------------------------------------|--|--|
| 23       | 0                                   | R4, R18                               | RES., OPTION, 0603                   |                                         |  |  |
| 24       | 2                                   | R6, R13                               | RES., 4.99kΩ, 1%, 1/10W, 0603        | PANASONIC, ERJ3EKF4991V                 |  |  |
| 25       | 1                                   | R7                                    | RES., 10mΩ, 1%, 3W, 6.3 X3.1mm       | SUSUMU, KRL6432E-C-R010-F-T1            |  |  |
| 26       | 1                                   | R10                                   | RES., 49.9Ω, 1%, 1/10W, 0603         | PANASONIC, ERJ3EKF49R9V                 |  |  |
| 27       | 3                                   | R11, R16, R20                         | RES., 0Ω, 1/10W, 0603                | VISHAY, CRCW06030000Z0EA                |  |  |
| 28       | 1                                   | R19                                   | RES., 36.5kΩ, 1%, 1/10W, 0603        | YAGEO RC0603FR-0736K5L                  |  |  |
| 29       | 0                                   | R21, R22                              | RES., OPTION, 0603                   |                                         |  |  |
| 30       | 1                                   | R14                                   | RES., 1MΩ, 1%, 1/10W, 0603,          | NIC, NRC06F1004TRF                      |  |  |
| 31       | 1                                   | U2                                    | IC, EEPROM, 2Kb (256x8), TSSOP-8     | MICROCHIP, 24LC025-I/ST                 |  |  |
| 32       | 1                                   | U3                                    | IC, 2.6A, 2.5V-5.5V IDEAL DIO, 10DFN | ANALOG DEVICES,<br>LTC4413EDD#PBF       |  |  |
| 33       | 1                                   | U4                                    | IC, 200mA LDO, MSOP-8                | ANALOG DEVICES, LT3063EMS8E-<br>3.3#PBF |  |  |
| HARD     | HARDWARE: FOR EVALUATION BOARD ONLY |                                       |                                      |                                         |  |  |
| 1        | 5                                   | E1, E2, E3, E4, E5                    | TEST POINT, TURRET, 0.064"           | MILL-MAX, 2308-2-00-80-00-00-07-0       |  |  |
| 2        | 8                                   | E6, E7, E8, E9, E10,<br>E11, E12, E13 | TEST POINT, TURRET, 0.094"           | MILL-MAX, 2501-2-00-80-00-00-07-0       |  |  |
| 3        | 4                                   | J1, J2, J3, J4                        | BANANA JACK, FEMALE                  | KEYSTONE, 575-4                         |  |  |
| 4        | 1                                   | J5                                    | CONN., HDR, MALE, 2x6,2mm            | AMPHENOL, 98414-G06-12ULF               |  |  |
| 5        | 2                                   | J6, J7                                | CONN., BNC, 50Ω                      | AMPHENOL RF, 112404                     |  |  |
| 6        | 1                                   | JP1                                   | CONN., HDR, MALE, 1x3, 2mm           | WURTH ELEKTRONIK, 62000311121           |  |  |
| 7        |                                     | MP1, MP2, MP3,                        | STANDOEE NYLON SNAD ON 0.50"         | KEVSTONE 8833                           |  |  |
| <b>F</b> | 4                                   | MP4                                   | STANDOFF, NTLON, SNAF-ON, 0.30       | RETOTIONE, 0000                         |  |  |
| 8        | 4                                   | SW1                                   | SWITCH, SLIDE, DPDT, 0.3A, 6VDC, PTH | C&K, JS202011CQN                        |  |  |

#### **Schematic Diagram**

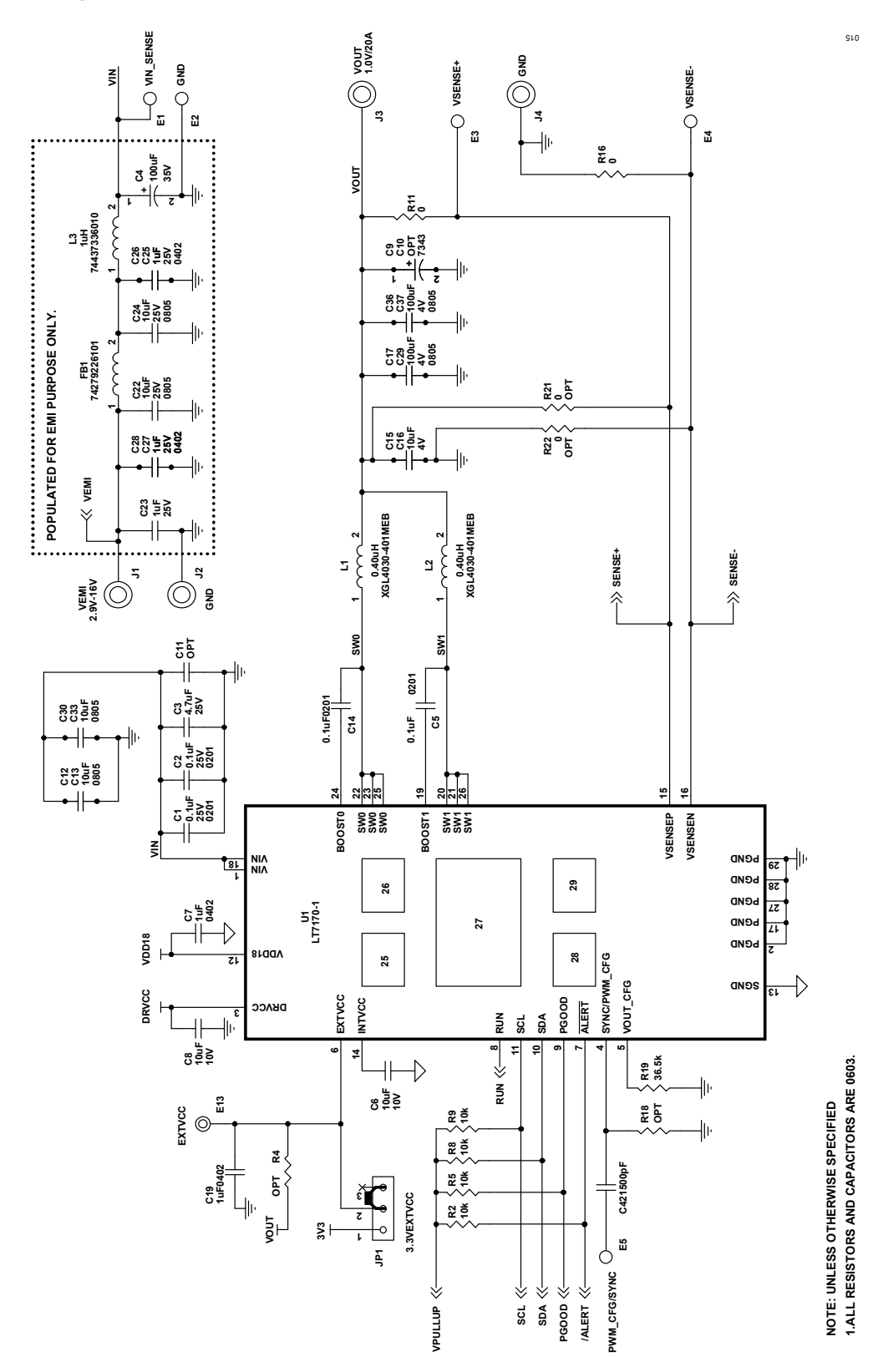

## **Schematic Diagram (continued)**

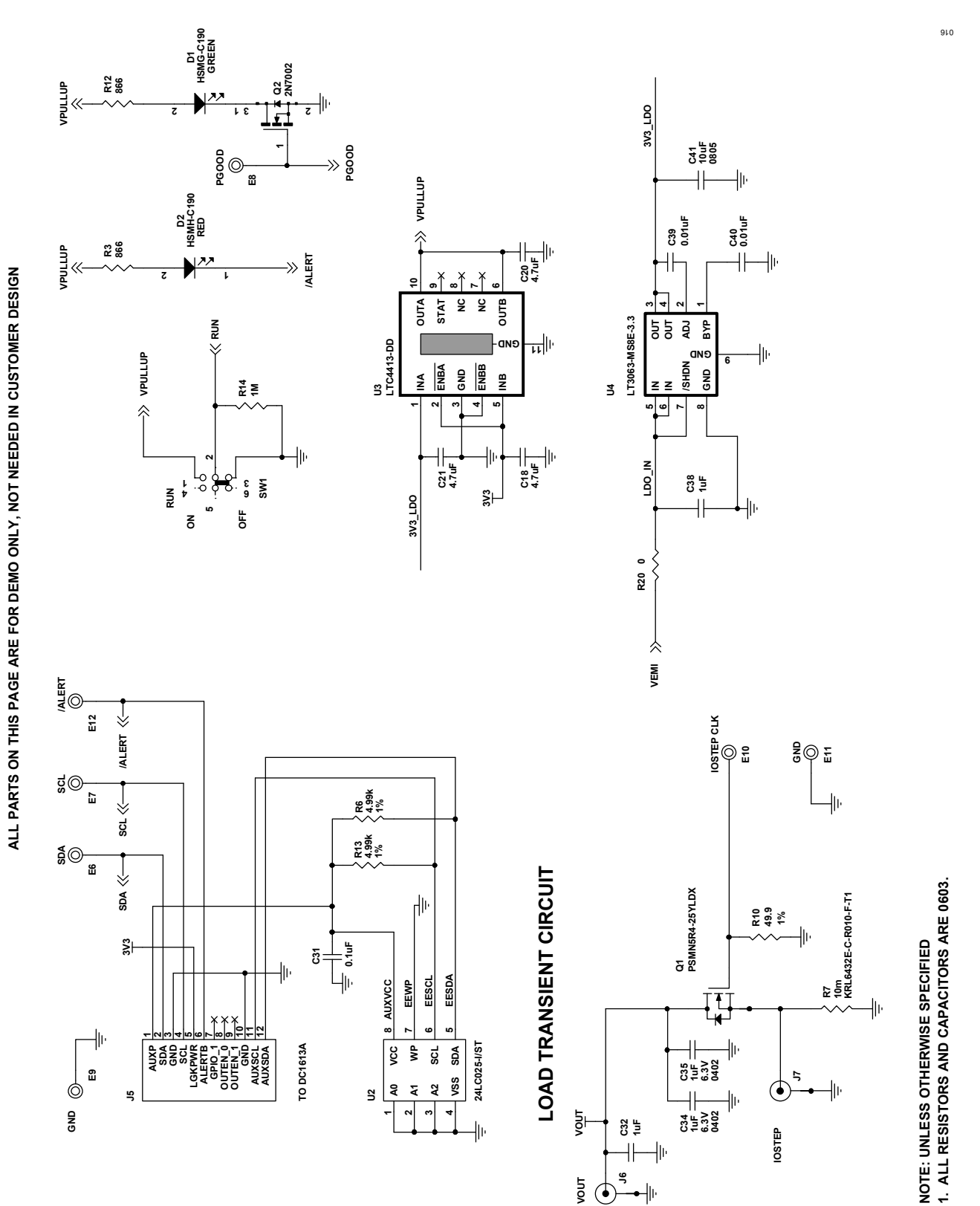

(•

## **Revision History**

| REVISION<br>NUMBER | REVISION<br>DATE | DESCRIPTION                       |   |
|--------------------|------------------|-----------------------------------|---|
| 0                  | 2/24             | Initial release                   | _ |
| А                  | 6/24             | Updated Performance Summary table | 1 |

#### Notes

ASSUMED BY ANALOG DEVICES FOR ITS USE, NOR FOR ANY INFRINGEMENTS OF PATENTS OR OTHER RIGHTS OF THIRD PARTIES THAT MAY RESULT FROM ITS USE. SPECIFICATIONS ARE SUBJECT TO CHANGE WITHOUT NOTICE. NO LICENCE, EITHER EXPRESSED OR IMPLIED, IS GRANTED UNDER ANY ADI PATENT RIGHT, COPYRIGHT, MASK WORK RIGHT, OR ANY OTHER ADI INTELLECTUAL PROPERTY RIGHT RELATING TO ANY COMBINATION, MACHINE, OR PROCESS WHICH ADI PRODUCTS ALL INFORMATION CONTAINED HEREIN IS PROVIDED "AS IS" WITHOUT REPRESENTATION OR WARRANTY. NO RESPONSIBILITY IS OR SERVICES ARE USED. TRADEMARKS AND REGISTERED TRADEMARKS ARE THE PROPERTY OF THEIR RESPECTIVE OWNERS.